# Comment installer l'émulateur DRB3 pour Chrysler, Jeep, Dodge

Voici quelques étapes pour installer l'émulateur DRB3 pour le diagnostic et la programmation de Chrysler.

### Définition de l'émulateur DRB III :

DRB III Emulator est l'application logicielle d'outil de numérisation exacte utilisée chez les concessionnaires Chrysler, Jeep et Dodge pour desservir les véhicules non-CAN de 1998 à 2007.

#### Notes d'installation :

Pour installer l'émulateur amélioré DRB III, vous devez disposer de l'application de diagnostic wiTECH (wiTECH 1.0) ainsi que de tous les logiciels de support.

Le wiTECH 1.0 peut être téléchargé et installé sur un PC Windows à partir de DealerCONNECT (DealerCONNECT > Service > information wiTECH (sous la section OUTILS DE SERVICE et ÉQUIPEMENT) > Outils hérités > Installateur de logiciels wiTECH).

Pour installer l'émulateur amélioré DRB III, vous devez disposer d'un appareil microPod II dont les droits sont admissibles à la version améliorée. Ceci est différent que ceux pour l'application de diagnostic wiTECH (wiTECH 1.0) ou l'émulateur original DRB III. Ce dispositif microPod II ne fonctionnera qu'avec l'application de diagnostic wiTECH (wiTECH 1.0) et l'émulateur amélioré DRB III.

## Émulateur DRB3 : Vous avez travaillé avec MicroPod 2 ou VCI Pod ?

MicroPod 2 original: Oui!

wiTech MicroPod 2 clone:Besoin de chance!

VCI Pod original: Oui!

VCI Pod chine clone: Oui!

dans le détail...

## Étapes vers L'émulateur DRB3 sur Win7/Win10:

1. Connectez l'appareil microPod II qui sera utilisé avec l'émulateur amélioré DRB III à un ordinateur Windows qui possède l'application de diagnostic wiTECH (wiTECH 1.0) soit par le câble USB-microUSB, soit en branchant le dispositif microPod II dans le port OBDII d'un véhicule et ayant à la fois le dispositif microPod II et l'ordinateur sur le même réseau sans fil.

2. Ajouter un profil sans fil au microPod II

3. Ouvrez l'application de diagnostic wiTECH (wiTECH 1.0) et recherchez l'appareil microPod II dans l'Assistant connexion.

4. Dans l'exemple ci-dessous, le nom de l'appareil microPod II est « iTECH 1.0 microPod. » Il a été découvert via Wi-Fi et USB.

| Connection Wizard                 |                            |                             |                     |              |        |        |                                                                                                    |
|-----------------------------------|----------------------------|-----------------------------|---------------------|--------------|--------|--------|----------------------------------------------------------------------------------------------------|
| ielect Tool                       |                            |                             |                     |              |        |        |                                                                                                    |
| ouble-click row or select tool an | press "Next". List refresh | es automatically as tools a | e added or removed. |              |        |        |                                                                                                    |
| Hide Unresponsive Devices         |                            |                             |                     |              |        |        |                                                                                                    |
| O miles                           |                            |                             | in Adda             | 1.4 advances | -      | Index  | Luck Course                                                                                                    |
| BDM-WSP-08805                     | - Tear                     | Body                        | 10 5 155 177        | workgroup    | wiri   | Locked | Lack owner                                                                                                    |
| A ROLL WIP TRIAL                  | 2013                       | DE                          | 10.5.155.150        |              | WE FI  |        |                                                                                                    |
| wiTECH 1.0 microPod               | 2013                       |                             | 10 5 155 156        |              | with P |        |                                                                                                    |
| WITECH 1.0 microPod               | 7777                       | 77                          | 172.22.22.22        |              | ( ush  |        |                                                                                                    |
| Simulated-2004.HB                 | 2004                       | HB                          | 2004.HB             |              |        |        |                                                                                                    |
| Simulated-2005.WK                 | 2005                       | WK                          | 2005.WK             |              |        |        |                                                                                                    |
| Simulated-2006.DR                 | 2006                       | DR                          | 2006.DR             |              |        |        |                                                                                                    |
| Simulated-2006.HB                 | 2006                       | HB                          | 2006.HB             |              |        |        |                                                                                                    |
| Simulated-2006.KJ                 | 2006                       | KJ                          | 2006.KJ             |              |        |        |                                                                                                    |
| Simulated-2006.LX                 | 2006                       | LX                          | 2006.LX             |              |        |        |                                                                                                    |
| Simulated-2006.WK                 | 2006                       | WK                          | 2006.WK             |              |        |        |                                                                                                    |
| Simulated-2007.CS                 | 2007                       | CS                          | 2007.CS             |              |        |        |                                                                                                    |
| Simulated-2007.VB                 | 2007                       | VB                          | 2007.VB             |              |        |        |                                                                                                    |
| Simulated-2007.ZH                 | 2007                       | ZH                          | 2007.ZH             |              |        |        |                                                                                                    |
| Simulated-2008.RT                 | 2008                       | RT                          | 2008.RT             |              |        |        |                                                                                                    |
| Simulated-2008.ZB                 | 2008                       | 28                          | 2008.ZB             |              |        |        |                                                                                                    |
| Simulated-2009.HB                 | 2009                       | нв                          | 2009.HB             |              |        |        |                                                                                                    |
| Simulated-2009.JC                 | 2009                       | JC                          | 2009.JC             |              |        |        |                                                                                                    |
| Simulated-2010.PM                 | 2010                       | PM                          | 2010.PM             |              |        |        |                                                                                                    |
| Simulated-2011.DP                 | 2011                       | DP                          | 2011.DP             |              |        |        |                                                                                                    |
| Simulated-2011.LX                 | 2011                       | LX                          | 2011.LX             |              |        |        | and the second second s |
| Simulated-2012.FF                 | 2012                       | FF                          | 2012.FF             |              |        |        |                                                                                                    |
|                                   |                            |                             |                     |              |        |        | And And And And And                                                                                                    |
|                                   |                            |                             |                     |              |        |        |                                                                                                    |
|                                   |                            |                             |                     |              |        |        | 6.                                                                                                    |
|                                   |                            |                             |                     |              |        |        |                                                                                                    |
| Work in standalone mode           |                            |                             |                     |              |        |        | 895                                                                                                    |
|                                   |                            |                             |                     |              |        |        |                                                                                                    |
|                                   |                            |                             |                     |              |        |        | Crawton DelEngreeneed of Constant                                                                                                    |

5. Une fois l'appareil trouvé dans l'assistant de connexion, cliquez sur le nom.

6. Cliquez sur le nom pour faire apparaître le bouton «Lancer DRB III Enhanced» à gauche du bouton «Suivant» dans le coin inférieur droit

7. Si le bouton apparaît avec « Launch DRB III » sans « Enhanced », vous devrez contacter le Service d'assistance pour obtenir les droits améliorés ajoutés.

| innection Wizard                  | · · · · · · · · · · · · · · · · · · · |                              |                      |           |           |        |                                      |
|-----------------------------------|---------------------------------------|------------------------------|----------------------|-----------|-----------|--------|--------------------------------------|
| elect Tool                        |                                       |                              |                      |           |           |        |                                      |
| ouble-click row or select tool an | d press "Next". List refreshe         | es automatically as tools ar | re added or removed. |           |           |        |                                      |
| Hide Unresponsive Devices         |                                       |                              |                      |           |           |        |                                      |
| Device                            | 4 Year                                | Bedy                         | IP Address           | Warksroup | Interface | Lacked | Lock Owner                           |
| RDM-WSP-08805                     | 2011                                  | LX                           | 10.5.155.177         |           | WI-FI     |        |                                      |
| RDM-WSP-18186                     | 2013                                  | PF                           | 10.5.155.158         |           | WI-FI     |        |                                      |
| wiTECH 1.0 microPod               | 7777                                  | π                            | 10.5.155.156         |           | WI-FI     |        |                                      |
| S wiTECH 1.0 microPod             | m                                     | 77                           | 172.22.22.22         | 1000      | usb       |        |                                      |
| Simulated-2004.HB                 | 2004                                  | нв                           | 2004.HB              | R         | 10000     |        |                                      |
| Simulated-2005.WK                 | 2005                                  | WK                           | 2005.WK              |           |           |        |                                      |
| Simulated-2006.DR                 | 2006                                  | DR                           | 2006.DR              |           |           |        |                                      |
| Simulated-2006.HB                 | 2006                                  | нв                           | 2006.HB              |           |           |        |                                      |
| Simulated-2006.KJ                 | 2006                                  | KJ                           | 2006.KJ              |           |           |        |                                      |
| Simulated-2006.LX                 | 2006                                  | LX                           | 2006.LX              |           |           |        |                                      |
| Simulated-2006.WK                 | 2006                                  | WK .                         | 2006.WK              |           |           |        |                                      |
| Simulated-2007.CS                 | 2007                                  | CS                           | 2007.C5              |           |           |        |                                      |
| Simulated-2007.VB                 | 2007                                  | VB                           | 2007.VB              |           |           |        |                                      |
| Simulated-2007.ZH                 | 2007                                  | ZH                           | 2007.ZH              |           |           |        |                                      |
| Simulated-2008.RT                 | 2008                                  | RT                           | 2008.RT              |           |           |        |                                      |
| Simulated-2008.ZB                 | 2008                                  | ZB                           | 2008.ZB              |           |           |        |                                      |
| Simulated-2009.HB                 | 2009                                  | нв                           | 2009.HB              |           |           |        |                                      |
| Simulated-2009.JC                 | 2009                                  | JC                           | 2009.JC              |           |           |        |                                      |
| Simulated-2010.PM                 | 2010                                  | PM                           | 2010.PM              |           |           |        |                                      |
| Simulated-2011.DP                 | 2011                                  | DP                           | 2011.DP              |           |           |        |                                      |
| Simulated-2011.LX                 | 2011                                  | LX                           | 2011.LX              |           |           |        | the second second second second      |
| Simulated-2012.FF                 | 2012                                  | FF                           | 2012.FF              |           |           |        |                                      |
|                                   |                                       |                              |                      |           |           |        |                                      |
|                                   |                                       |                              |                      |           |           |        |                                      |
|                                   |                                       |                              |                      |           |           |        |                                      |
| Turca to an address of the        |                                       |                              |                      | 2         | 18        |        | RUR                                  |
| Work in standalone mode           |                                       |                              |                      |           |           |        |                                      |
|                                   |                                       |                              |                      |           |           |        | Launch DR.B.at Enterneted () On Next |
|                                   |                                       |                              |                      |           |           |        |                                      |
| 🥶 😂 🔛                             | 🧿 SI 🕾                                | wi                           |                      |           |           |        | - 🌆 🏴 🗑 📶 🕕 225 PM                   |

8. Cliquez sur le bouton « etez DRB III Enhance » et acceptez l'EULA qui est présenté. Un avertissement sera présenté indiquant que l'émulateur amélioré DRB III n'est pas installé. Appuyez sur « K » pour démarrer le processus d'installation.

| 17.04.27                             |                              | _                          |                                    |                                           |                                              |        | - 0 -                                                                                                    |
|--------------------------------------|------------------------------|----------------------------|------------------------------------|-------------------------------------------|----------------------------------------------|--------|----------------------------------------------------------------------------------------------------|
| Connection Wizard                    |                              |                            |                                    |                                           |                                              |        |                                                                                                    |
| Select Tool                          |                              |                            |                                    |                                           |                                              |        |                                                                                                    |
| ouble-click row or select tool and p | press "Next". List refreshes | automatically as tools are | added or removed.                  |                                           |                                              |        |                                                                                                    |
| Hide Unresponsive Devices            |                              |                            |                                    |                                           |                                              |        |                                                                                                    |
| Device                               | A Year                       | Body                       | IP Address                         | Workgroup                                 | Interface                                    | Locked | Lock Owner                                                                                                    |
| RDM-WSP-08805                        | 2011                         | LX                         | 10.5.155.177                       |                                           | wi-Fi                                        |        |                                                                                                    |
| RDM-WSP-18186                        | 2013                         | PF                         | 10.5.155.158                       |                                           | Wi-Fi                                        |        |                                                                                                    |
| wiTECH 1.0 microPod                  | 2006                         | DR                         | 10.5.155.156                       |                                           | Wi-Fi                                        |        |                                                                                                    |
| Simulated-2004.HB                    | 2004                         | HB                         | 2004.HB                            |                                           |                                              |        |                                                                                                    |
| Simulated-2005.WK                    | 2005                         | WK                         | 2005.WK                            |                                           |                                              |        |                                                                                                    |
| Simulated-2006.DR                    | 2006                         | DR                         | 2006.DR                            |                                           |                                              |        |                                                                                                    |
| Simulated-2006.HB                    | 2006                         | HB                         | 2006.HB                            |                                           |                                              |        |                                                                                                    |
| Simulated-2006.KJ                    | 2006                         | KJ                         | 2006.KJ                            |                                           |                                              |        |                                                                                                    |
| Simulated-2006.LX                    | 2006                         | LX                         | 2006.LX                            |                                           |                                              |        |                                                                                                    |
| Simulated-2006.WK                    | 2006                         | WK DOD IN F                | hanned Femilabas                   |                                           |                                              |        |                                                                                                    |
| Simulated-2007.CS                    | 2007                         | CS                         | nanced Emulator                    |                                           |                                              |        |                                                                                                    |
| Simulated-2007.VB                    | 2007                         | VB Missing Ap              | plication: DRB III Enhanced Emulat | or. Press ok to install it now. Please re | start wiTECH after installation(s) are compl | lete.  |                                                                                                    |
| Simulated-2007.ZH                    | 2007                         | ZH                         |                                    | ОК                                        |                                              |        |                                                                                                    |
| Simulated-2008.RT                    | 2008                         | RT                         | 2008.RT                            |                                           |                                              |        |                                                                                                    |
| Simulated-2008.ZB                    | 2008                         | 28                         | 2008.28                            |                                           |                                              |        |                                                                                                    |
| Simulated-2009.HB                    | 2009                         | HB                         | 2009.HB                            |                                           |                                              |        |                                                                                                    |
| Simulated-2009.JC                    | 2009                         | JC                         | 2009.JC                            |                                           |                                              |        |                                                                                                    |
| Simulated-2010.PM                    | 2010                         | PM                         | 2010.PM                            |                                           |                                              |        |                                                                                                    |
| Simulated-2011.DP                    | 2011                         | DP                         | 2011.DP                            |                                           |                                              |        |                                                                                                    |
| Simulated-2011.LX                    | 2011                         | LX                         | 2011.LX                            |                                           |                                              |        |                                                                                                    |
| Simulated-2012.FF                    | 2012                         | FF                         | 2012.FF                            |                                           | Le .                                         |        | and the second second s |
|                                      |                              |                            |                                    |                                           |                                              |        |                                                                                                    |
|                                      |                              |                            |                                    |                                           |                                              |        |                                                                                                    |
|                                      |                              |                            |                                    |                                           |                                              |        |                                                                                                    |
|                                      |                              |                            |                                    |                                           |                                              |        |                                                                                                    |
| Work in standalone mode              |                              |                            |                                    | 1                                         | 1                                            |        | <b>B¥5</b> ,                                                                                                    |
|                                      |                              |                            |                                    |                                           |                                              |        | Launch DRD IN Enhanced                                                                                                    |
|                                      |                              | 1                          |                                    |                                           |                                              |        | 216 PN                                                                                                    |
|                                      | 9 0 0                        | W1                         |                                    |                                           |                                              |        | 2/1/201                                                                                                    |

9. L'application de diagnostic wiTECH (wiTECH 1.0) fermera maintenant et le « Reseed DRB III Emulator Stub » commencera à s'installer. Suivez toutes les invites de dialogue pour poursuivre l'installation.

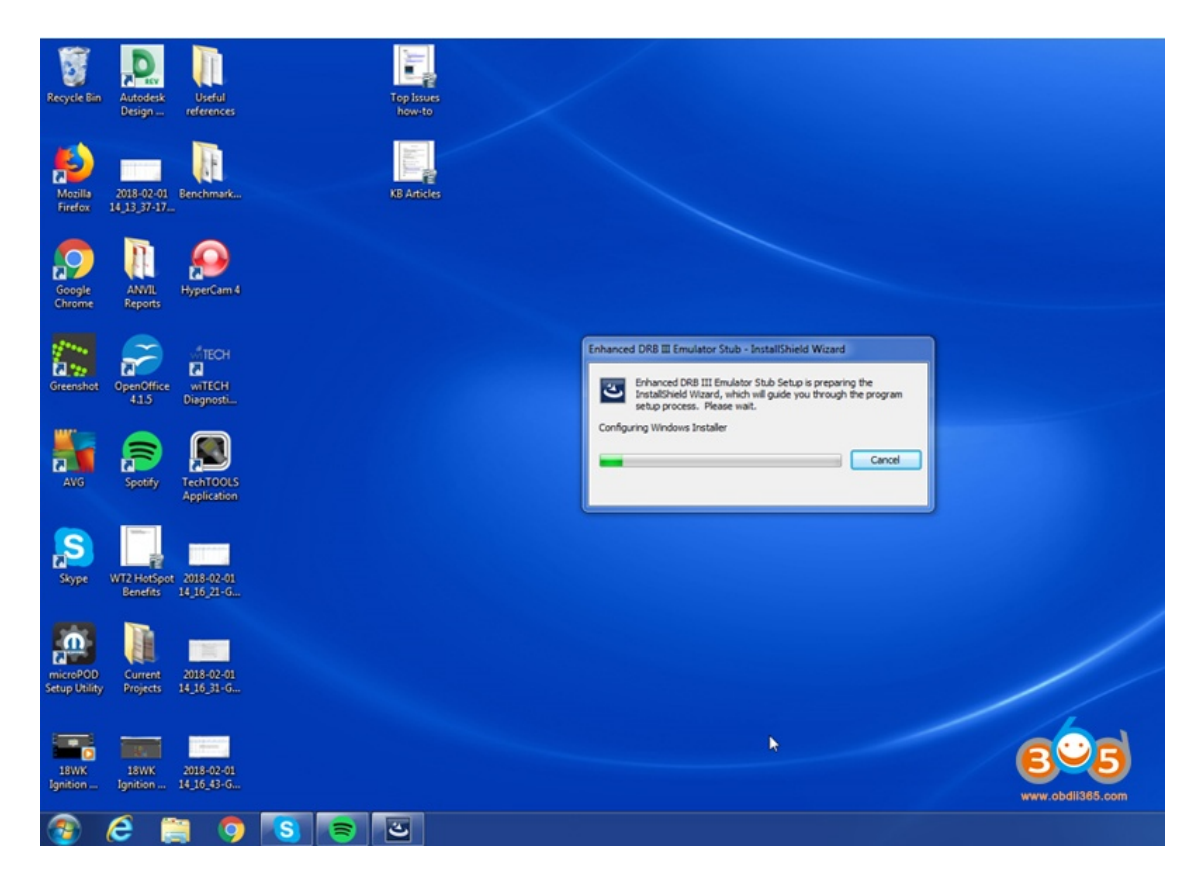

10. Avec l'installation du « Stub émulateur amélioré DRB III », activez la case à cocher « Application émulateur améliorée DRB III vx.xx.xxxx » et cliquez sur le bouton « Installer » dans le coin inférieur droit de la fenêtre.

| Recycle Bin               | Autodesk<br>Design Useful<br>references 1                               | 2018-02-01<br>4_16_58-G | Top Issues<br>how-to                                                                                      |                                                                                                    |                                                                   |                |
|---------------------------|-------------------------------------------------------------------------|-------------------------|----------------------------------------------------------------------------------------------------|----------------------------------------------------------------------------------------------------|-------------------------------------------------------------------|----------------|
| Mozilla<br>Firefox        | 2018-02-01<br>14,13,37-17                                               |                         | Enhanced DRB III Emulator Stub - Software                                                                 | are Manager                                                                                                    |                                                                   |                |
| Google                    | ANVIL HyperCam 4                                                        |                         | •                                                                                                    | Updates                                                                                                    | Updates About<br>New updates & messages<br>Restore hidden updates |                |
| 17-00<br>12-00            | <b>М</b> ТЕСН                                                           |                         | wiTECH System Enhanced DRB<br>Installer Stub                                                              | New updates & messages<br>** wiTLOI System Enhanced DRB Installer Stub<br>Eniscal Updates                                      | A<br>Date Size                                                    |                |
| Greenshot                 | OpenOffice wiTECH<br>41.5 Diagnosti<br>Spotify FechTOOLS<br>Application |                         | Updates - (1)<br>Critical - (1)<br>Important - (0)<br>Hessages - (0)<br>Critical - (0)<br>Important - (0) | Chanced DRB III Emulator Application v2.11.0000 *                                                                              | 2017-12-07 21.26 MB                                               |                |
| Skype                     | WT2 HotSpot 2018-02-01<br>Benefits 14,16,21-G                           |                         |                                                                                                    |                                                                                                    | · ·                                                               |                |
| microPOD<br>Setup Utility | Current 2018-02-01<br>Projects 14_16_31-G                               |                         | Copyright (c) 1997-2013 Plexera Software LLC                                                              | Items selected: 1<br>Download size (tota): 21.26 MB<br>. All Rights Reserved.   <u>Terms of Use</u>   <u>Privace Statement</u> | Ouwnload Only<br>Viteb                                            |                |
| 18WK<br>Ignition          | 18WK 2018-02-01<br>Ignition 14_16_43-G                                  |                         |                                                                                                    |                                                                                                    | E<br>www.obdli3                                                   | <b>165.com</b> |
| <b>1</b>                  | A 🚞 🦻                                                                   | S 🖘                     | <u></u>                                                                                                   |                                                                                                    |                                                                   |                |

11. Suivez les invites de dialogue pour terminer l'installation. Une fois l'installation terminée, ouvrez l'application de diagnostic wiTECH et sélectionnez le

périphérique microPOD II à l'aide de l'Assistant Connexion. Cliquez sur le « Lancement DRB III Amélioré » pour ouvrir l'émulateur amélioré DRB III. L'émulateur apparaîtra comme indiqué ci-dessous si vous êtes connecté à un véhicule.

| R DRB III Emulator                                                                                                    |                                                                                                    |                         |
|----------------------------------------------------------------------------------------------------|----------------------------------------------------------------------------------------------------|-------------------------|
| File Male                                                                                                    |                                                                                                    |                         |
| Display                                                                                                    | Keynad                                                                                                    |                         |
| Before operating, carefully read the<br>BRB III Software License Agreement<br>provided with the originally purchased<br>DBB III or with any other periodically<br>provided updates to the software.<br>The BRB III Software License Agreement<br>and also be viewed at the internet:<br>http://www.netw.fields.com<br>are internet.<br>DBS: 1-586-532-8488<br>Press VFS<br>If you agree to be bound by the terms<br>of that License Agreement<br>Exit | F1 F2 F3 F4   Enter UP Enter   Left Right   DV08 Yes Page FWD   Read Hold No Page Back   3 2 3   4 5 6   7 8 9   Ehith O Mere |                         |
|                                                                                                    |                                                                                                    | ees<br>www.cbdli365.com |

Remarque : Vous devez être connecté à un véhicule afin de lancer l'émulateur amélioré DRB II